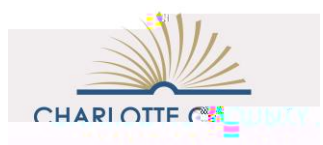

## **External Credit Requests**

My PLC

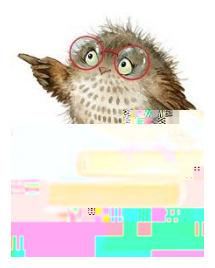

<sup>™</sup> Log into My PLC.

<sup>™</sup> Click on the External Credit Requesttab at the top of the page and follow the directions (see below).

<sup>™</sup> When you are ready to upload the agenda and reflection, click on the New Credit Requestbutton. Be sure to answer all starred fields.

- <sup>™</sup> For the field requesting aComponent enter one of the following component numbers using the dropdown box:
  - <sup>3</sup>⁄<sub>4</sub> Civics Seal of Excellence Endorsement 1-016-003: Civics Seal of Excellence Endorsement (60 Hours)
  - 3/4 Educational Leadership 7-507-057 Aspiring Leaders Program
  - <sup>3</sup>⁄<sub>4</sub> All other requests (unless otherwise indicated) 8-007-001: Out of District Professional Learning Event for the Acquisition of Knowledge and Skills to Improve Student Achievement

<sup>™</sup> To attach the documents, click on the two Attach File links at the bottom of the page.

<sup>™</sup> Be sure to click on the Submit button

| Home Transcript Courses Havources. External Condit Request.                                         |                                                                                                    |
|----------------------------------------------------------------------------------------------------|----------------------------------------------------------------------------------------------------|
|                                                                                                    |                                                                                                    |
| Instructions for Using External Crarlit Doquest                                                     |                                                                                                    |
| สมสมัยงอยสายช่วยความสายสายสายสายสายสายสายสายสายสายสายสายสายส                                        | Datemas credit activities are defined, an an antiangly choir it has negligible, an AC halanted, it unity from the second second |
|                                                                                                    | Attachments:                                                                                                    |
|                                                                                                    | Please attach the following documents:                                                                                                    |
| For college classes, please attach a copy of transcript or certificate of completion for workshops. | 1. Conference form or workshop agenda. Highlight the sections attended                                                                                                    |
| nformation learned and how you will apply this new information in your practice.                    | 2. A one page reflection indicating the following: purpose of attendance, i                                                                                                    |
|                                                                                                    |                                                                                                    |